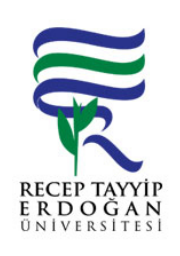

## YA AM H ZMETLER UYGULAMA TANIMLAMA AKI SÜREC

| Döküman No:      | SKS. A.0018 |  |  |  |
|------------------|-------------|--|--|--|
| lk Yayın Tarihi: | 27.06.2019  |  |  |  |
| Revizyon Tarihi: |             |  |  |  |
| Revizyon No:     |             |  |  |  |
| Sayfa:           | 1/1         |  |  |  |

| SÜREÇ NO | AKI SÜREC                                                                                                    | Uygun        | Uygun De II | DÖNÜLECEK SÜREÇ ADIMI | SORUMLULAR | LG L<br>MEVZUATYASAYÖ<br>NETMEL K/D<br>OKÜMAN (vb.) |
|----------|----------------------------------------------------------------------------------------------------|--------------|-------------|-----------------------|------------|-----------------------------------------------------|
| 1        | Üniversitemiz ana sayfasında yer alan REB S linki tıklanır. Açılan<br>sayfada yer alan kullanıcı adı ve ifre girilerek Ya am Hizmetleri<br>Sistemine giri yapılır.      | ↓            |             |                       |            |                                                     |
| 2        | Sol tarafta yer alan menüden "uygulama bilgileri" altında yer alan<br>"uygulamalar" linki tıklanır.                                                                     | $\downarrow$ |             |                       |            |                                                     |
| 3        | Uygulamalar ekranında yemekhane kısımları ile ilgili i lemler yapılabilir. hale ile açılan kısımlar eklenir veya çıkartılır.                                            | $\downarrow$ |             |                       |            |                                                     |
| 4        | Kısım eklemesi: Uygulamalar ekranında yer alan sa üst kö edeki yeni kayıt ekle tıklanır, açılan ekrandaki bilgiler girildikten sonra kaydedilerek i lem sona erdirilir. | $\odot$      |             |                       |            |                                                     |

## HAZIRLAYAN

Birim Kalite Komisyonu MZA ONAYLAYAN

....../...../......

Daire Ba kanı

MZA